# Модуль "ЭМК". Подмодуль "Обращение к стоматологу".

Зайдите в подмодуль "Обращение к стоматологу".

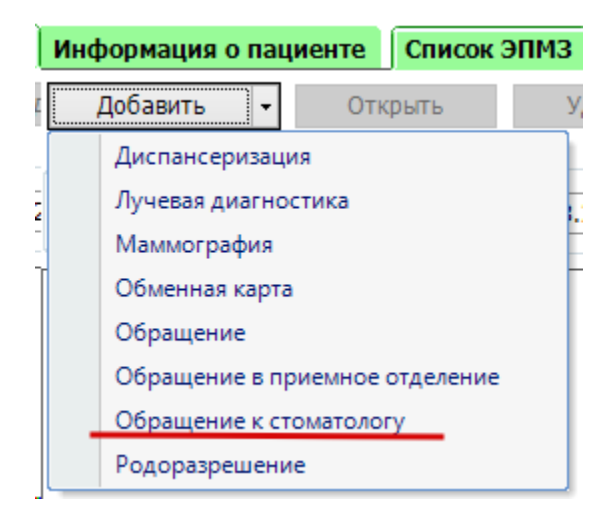

#### Откроется окно модуля.

| Информация о пациенте Спис       | ок ЭПИЗ Обращение к стоматологу за 13.06.2019 (четверг) 🗙                                                                |
|----------------------------------|----------------------------------------------------------------------------------------------------|
| Ф. И. О. врача: Медсофт Т. Т. (З | заместитель Главного врача (директора, заведуг ᠇                                                                         |
| Общие данные История зубо        | 88                                                                                                    |
| Данные по обращению              | □ <u>N0709HM</u> e -                                                                                                    |
| Цель обслуживания:               |                                                                                                    |
| Тип случая обслуживания:         |                                                                                                    |
| Случай обслуживания:             |                                                                                                    |
| Исход случая:                    |                                                                                                    |
| Результат обращения:             | 48 47 46 45 44 43 42 41 31 32 33 34 35 36 37 38                                                                          |
| санация                          |                                                                                                    |
|                                  |                                                                                                    |
|                                  |                                                                                                    |
|                                  |                                                                                                    |
| диагноз номерзура                | ил засолевния Состоилие (врлюче Состоилие (после нече) дата почана о дата исиличалия о Основной. Уточненный Закончелия у |
|                                  |                                                                                                    |
|                                  |                                                                                                    |
|                                  |                                                                                                    |
|                                  |                                                                                                    |
|                                  |                                                                                                    |
|                                  |                                                                                                    |
|                                  |                                                                                                    |
|                                  |                                                                                                    |
| Свернуть все Разв                | ернуть все Сохранить                                                                                                    |

| Ф. И. О. врача: Г | lантелеева E. E. | . (Врач-стоматолог общей практ | ики)                    |
|-------------------|------------------|--------------------------------|-------------------------|
| Общие данные      | История зубо     | в                              |                         |
| Данные по обра    | щению            |                                |                         |
| Цель об           | служивания:      | Лечебно-диагностическая        | X                       |
| Тип случая об     | служивания:      | Первичный                      | $\overline{\mathbf{x}}$ |
| Случай об         | служивания:      | Закончен                       | Č                       |
| Ис                | ход случая:      | Выздоровление                  | X                       |
| Результат         | обращения:       | Лечение завершено              | X                       |
|                   | санация          | Добавить диагноз на            | зуб                     |
|                   |                  |                                |                         |

Во вкладке общие данные заполните информацию по

обращению.

Выберите зуб. Обратите внимание, выбранный зуб будет указан на кнопке "Добавить диагноз на зуб №(номер выбранного зуба)". Нажмите на кнопку, для добавления диагноза.

| Общие данные История зубо                                                                                                    | 1                                                                                                    |                                                               |                                                                                                    |
|----------------------------------------------------------------------------------------------------|----------------------------------------------------------------------------------------------------|---------------------------------------------------------------|----------------------------------------------------------------------------------------------------|
| Данные по обращению<br>Цель обслуживания:<br>Тип случая обслуживания:<br>Случай обслуживания:<br>Исход случая:<br>Результат обращения:<br>санация | Лечебно-диагностическая Переичный Валочные 18 17<br>Закончен Выздоровление 48 47<br>Добавить диагноз на зуб № 14 | $\begin{array}{cccccccccccccccccccccccccccccccccccc$          | Зуб Х <sup>2</sup> 14 (Нет данных)<br>21 $22$ $23$ $24$ $25$ $26$ $27$ $2831$ $32$ $33$ $34$ $35$ $36$ $37$ $3831$ $32$ $33$ $34$ $35$ $36$ $37$ $38$ |
|                                                                                                    | Добавить общий диагноз                                                                                           |                                                               |                                                                                                    |
| Диагноз Номерзуба                                                                                                    | ил забелевания. Состояние (до лече Состояние (после лече                                                         | Дилатиозы<br>Дата начала о Дата окончания о Основной Уточнени | ный Законченней у                                                                                                    |
| Свернуть все Разв                                                                                                    | онуть все                                                                                                    |                                                               | Сохранить                                                                                                    |

## Появится строчка для добавления услуг по зубу.

| Общие данные История зубо      | в                                                      |                                        |                                         |  |  |  |  |
|--------------------------------|--------------------------------------------------------|----------------------------------------|-----------------------------------------|--|--|--|--|
| Данные по обращению            |                                                        | Молочные Зай                           | ñ Nor 4 (Herre danner)                  |  |  |  |  |
| Цель обслуживания:             | Лечебно-диагностическая 👻                              |                                        |                                         |  |  |  |  |
| Тип случая обслуживания:       | Первичный 👻                                            | 18 17 16 15 14 13 12 11 21 22 23 24 25 | 26 27 28                                |  |  |  |  |
| Случай обслуживания:           | Закончен 💌                                             |                                        |                                         |  |  |  |  |
| Исход случая:                  | Выздоровление 💌                                        |                                        | ~ ~ ~ ~ ~ ~                             |  |  |  |  |
| Результат обращения:           | Лечение завершено 💌                                    | 48 47 46 45 44 43 42 41 31 32 33 34 35 | 36 37 38                                |  |  |  |  |
| 🗌 санация                      | Добавить диагноз на 296 № 14<br>Добавить общий диагноз |                                        | $\square$ $\square$ $\square$ $\square$ |  |  |  |  |
| Design in the second second    |                                                        |                                        |                                         |  |  |  |  |
| <b>диатноз померзура</b><br>14 |                                                        |                                        |                                         |  |  |  |  |
|                                |                                                        |                                        |                                         |  |  |  |  |
| Свернуть все Разви             | ернуть все                                             |                                        | Сохранить                               |  |  |  |  |

Заполните необходимую информацию по зубу и нажмите кнопку услуг.

|    |        |            |                  | Диагнозы           |                       |               |                  |          |            |               |      |
|----|--------|------------|------------------|--------------------|-----------------------|---------------|------------------|----------|------------|---------------|------|
| I  | иагноз | Номер зуба | Тип заболевания  | Состояние (до лече | Состояние (после лече | Дата начала о | Дата окончания о | Основной | Уточненный | Законченная у |      |
| 20 | K02.0  | 14         | Острое заболеван | Кариес 👻           | Пломбированный        | 13.06.2019    | 13.06.2019       | •        |            |               | ್ಜ 🔀 |
|    |        |            |                  |                    |                       |               |                  |          |            |               |      |

Откроется новое окно со списком услуг. Выберите нужные и нажмите кнопку "Сохранить".

| Код         | Наименование                                   | Добавить | Количество |   |
|-------------|------------------------------------------------|----------|------------|---|
|             |                                                |          |            |   |
| B01.064.003 | Прием (осмотр, консультация) врача-стоматолога |          | 1          |   |
| B01.064.004 | Прием (осмотр, консультация) врача-стоматолога |          | 1          |   |
| B01.065.001 | Прием (осмотр, консультация) врача-стоматолога |          | 1          |   |
| B01.065.002 | Прием (осмотр, консультация) врача-стоматолога |          | 1          |   |
| B01.065.003 | Прием (осмотр, консультация) зубного врача пер | ✓        | 1          |   |
| B01.065.004 | Прием (осмотр, консультация) зубного врача пов |          | 1          |   |
| B01.065.007 | Прием (осмотр, консультация) врача-стоматолога |          | 1          |   |
| B01.065.008 | Прием (осмотр, консультация) врача-стоматолога |          | 1          |   |
| B04.065.005 | Диспансерный прием (осмотр, консультация) вра  |          | 1          |   |
| B04.064.001 | Диспансерный прием (осмотр, консультация) вра  |          | 1          |   |
| B04.065.001 | Диспансерный прием (осмотр, консультация) вра  |          | 1          |   |
| B04.065.003 | Диспансерный прием (осмотр, консультация) зуб  |          | 1          |   |
| A12.07.001  | Витальное окрашивание твердых тканей зуба      |          | 1          |   |
| A12.07.003  | Определение индексов гигиены полости рта       |          | 1          |   |
| A06.30.002  | Описание и интерпретация рентгенографических   |          | 1          |   |
| A06.07.010  | Радиовизиография челюстно-лицевой области      |          | 1          | - |
| A06.07.003  | Прицельная внутриротовая контактная рентгеног  |          | 1          |   |
| A12 07 004  | Определение пародонтальных индексов            |          | 1          | 1 |

### Эти услуги отобразятся в привязке к диагнозу выбранного зуба.

|   |    |        |            |                  |             |            |                       |               | Диагнозы         |          |            |               |       |
|---|----|--------|------------|------------------|-------------|------------|-----------------------|---------------|------------------|----------|------------|---------------|-------|
|   | Д  | иагноз | Номер зуба | Тип заболевани   | я Состояние | е (до лече | Состояние (после лече | Дата начала о | Дата окончания о | Основной | Уточненный | Законченная у |       |
| - | 10 | K02.0  | 14         | Острое заболева  | н Кариес    | -          | Пломбированный        | 13.06.2019    | 13.06.2019       | ✓        |            |               | ್ಟಿ 💥 |
|   |    | B01.   | .065.003   | Прием (осмотр, к | 1           |            |                       |               |                  |          |            |               |       |
|   |    | B04.   | .064.001   | Диспансерный п   | 1           |            |                       |               |                  |          |            |               |       |
|   |    |        |            |                  |             |            |                       |               |                  |          |            |               |       |
|   |    |        |            |                  |             |            |                       |               |                  |          |            |               |       |
|   |    |        |            |                  |             |            |                       |               |                  |          |            |               |       |
|   |    |        |            |                  |             |            |                       |               |                  |          |            |               |       |
|   |    |        |            |                  |             |            |                       |               |                  |          |            |               |       |

Так же Вы можете проставить состояние зуба, нажав правую кнопку мыши и выбрав из списка.

Сохраните обращение, нажав кнопку "Сохранить".

| Информация о пациент      | е Список ЭЛИЗ Обращение к стоматологу за 13.06.2019 (четверг) 🗙                                                                                                    |           |
|---------------------------|----------------------------------------------------------------------------------------------------|-----------|
| Ф. И. О. врача: Медсо     | фт Т. Т. (Заместитель Главного врача (директора, заведи) 🕶                                                                                                    |           |
| Общие данные Ист          | ария зубов                                                                                                    |           |
| Данные по обращен         | яю                                                                                                    |           |
| Цель обслуж               | ивания: Лечебно-диагностическая 🔽 💽                                                                                                    |           |
| Тип случая обслух         | кивания: Первичный I0 18 17 10 15 14 13 12 11 21 22 23 24 25 20 27 28                                                                                                    |           |
| Случай обслуж             |                                                                                                    |           |
| Исход                     | случая: Высдоровление 🚽 💿 🗸 🗸 Депультированный зуб 🛛 🗸 🗸 V V V V V V V V V V V V V V V V V                                                                                                    |           |
| Результат обр             | ащения: Лечение завершено • • • • 48 30000etil 13 42 41 31 32 33 34 35 36 37 38                                                                                                    |           |
|                           |                                                                                                    |           |
|                           |                                                                                                    |           |
|                           | Асоронка                                                                                                    |           |
|                           | Некариозное заболевание Пиятнани                                                                                                    |           |
| Диагноз Ном<br>► K02.1 45 | p zyśa Tun zaśoneszwa Cocroanne (pa new Cocroanne (pa ce Cocroanne (pa new Cocroanne (pa new Cocroanne |           |
|                           | Пародонтоз                                                                                                    |           |
|                           | Периодожнит                                                                                                    |           |
|                           | Пильний Пульний                                                                                                    |           |
|                           |                                                                                                    |           |
|                           |                                                                                                    |           |
|                           |                                                                                                    |           |
|                           |                                                                                                    |           |
|                           |                                                                                                    |           |
|                           |                                                                                                    |           |
|                           |                                                                                                    |           |
|                           |                                                                                                    |           |
|                           |                                                                                                    |           |
|                           |                                                                                                    |           |
|                           |                                                                                                    |           |
| Свернуть все              | Развернуть все                                                                                                    | Сохранить |

На вкладке "История зубов" отобразится вся информация о зубах (кто, когда и от чего лечил зубы данному пациенту).

В истории обращений отобразятся все посещения пациента.

В диагнозах обращения отображаются все диагнозы, поставленные в данном обращении.

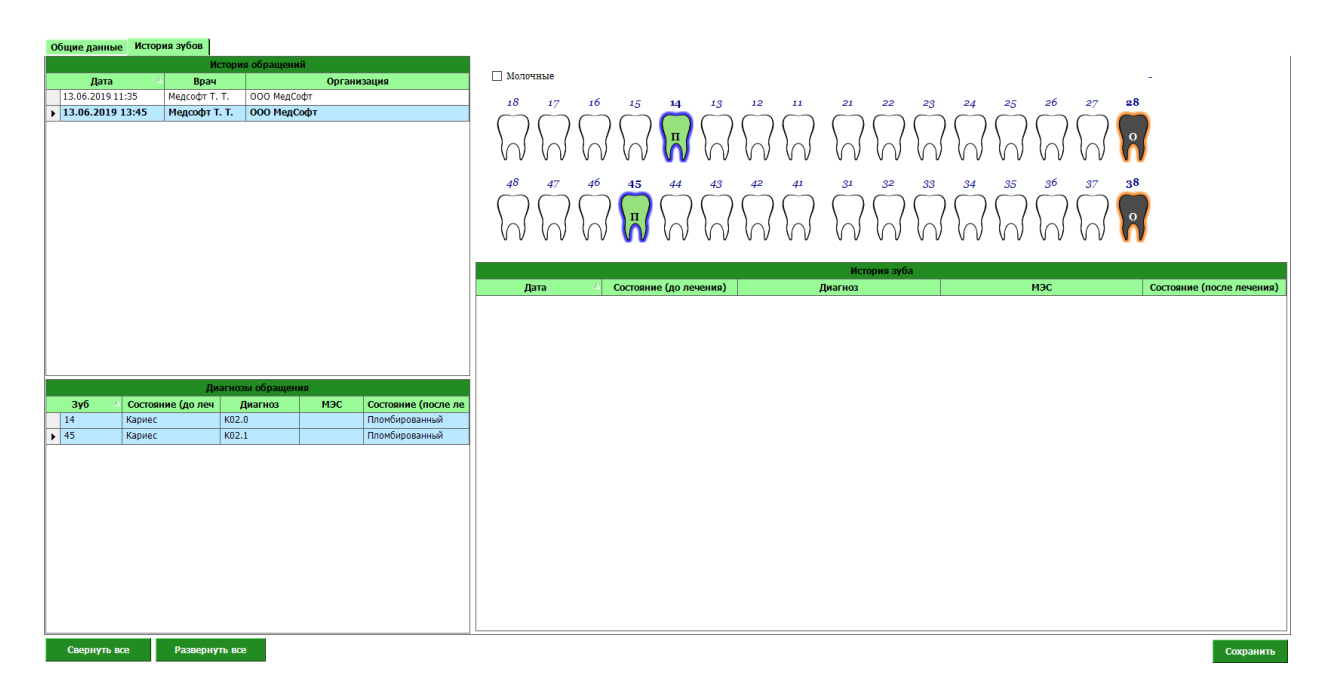

### После сохранения обращение появится в списке ЭПМЗ пациента.

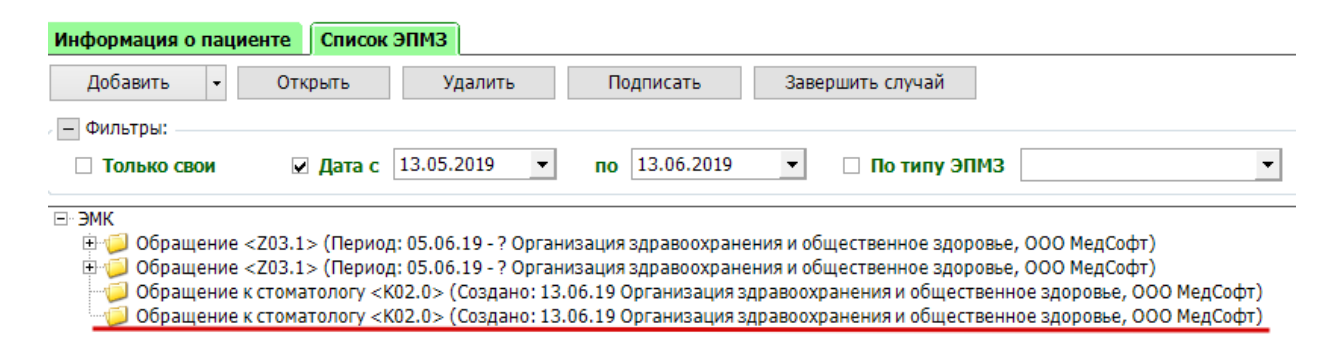